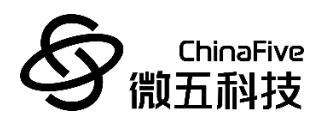

# CF5010 软件开发注意事项 REV1.0

苏州微五科技有限公司

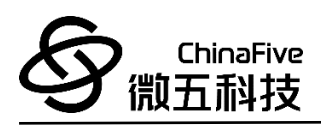

## 版本历史

| 版本     | 日期        | 作者        | 修订内容 |
|--------|-----------|-----------|------|
| REV1.0 | 2023/1/19 | Law Zhang | 初版   |
|        |           |           |      |

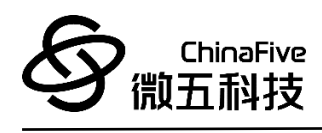

| 1 | 简介4                                         |
|---|---------------------------------------------|
| 2 | 解除读写保护5                                     |
| 3 | Eclipse 开发环境7                               |
| 4 | JTAG                                        |
| 5 | USART 更新相关10                                |
| 6 | IO 复用11                                     |
|   | 6.1 CAN 复用功能重映射11                           |
|   | 6.2 把 OSC_IN/OSC_OUT 引脚作为 GPIO 端口 PD0/PD111 |
|   | 6.3 定时器复用功能重映射12                            |
|   | 6.4 USART 复用功能重映射13                         |
|   | 6.5 I2C1 复用功能重映射13                          |
|   | 6.6 SPI1 复用功能重映射14                          |
| 7 | 参考文档15                                      |

目录

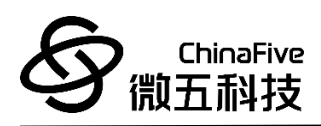

# 1 简介

本笔记主要说明使用 CF5010 进行软件开发时需要注意的情况和 通用的处理方式,供开发人员使用。

## 2 解除读写保护

每一块未调试过的板子,都会默认开启对闪存编程擦除控制器(FPEC)的保护机制。

当在命令提示符对其使用 GDB 调试命令更新 ELF 文件时,会出现 如下错误信息:

#### 图 1 GDB 擦写错误信息

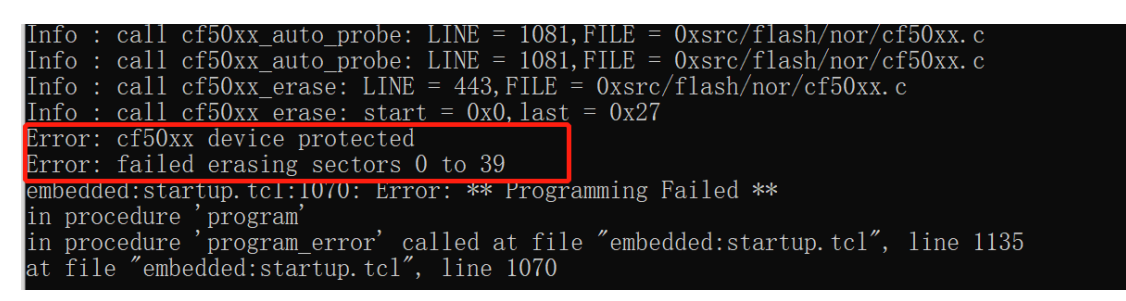

如果需要用 GDB 或者 Eclipse 进行读写调试的话,首先需要对 FPEC 进行解除读写保护操作,请按照如下操作,进行解除读写保护:

- 1. JTAG 连接开发板,开发板上电
- 2. 打开 windows 命令提示符
- 3. 进入 openocd\_win64\bin 路径下
- 4. 执行 openocd 和芯片建立连接:

openocd.exe -f "C:\Users\sf\Desktop\cf50xx\_rev0.1.cfg"

5. 再打开一个 windows 命令提示符,运行 GDB 调试工具

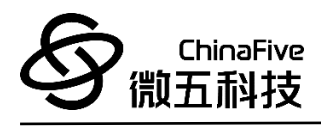

- 6. 再打开一个 windows 命令提示符,运行 GDB 调试工具
- 7. 执行如下命令连接 GDB 端口号:
  - *a)* set architecture riscv:rv32
  - b) target extended-remote :3333
- 8. 输入如下命令, 解除芯片的 FPEC 读写保护:
  - a) set \*(unsigned int\*)0x40022004=0x45670123
  - b) set \*(unsigned int\*)0x40022004=0xCDEF89AB
  - *c) set* \*(*unsigned int*\*)0x40022008=0xd6d44d16
  - d) set \*(unsigned int\*)0x40022008=0xc148d17a
  - e) set \*(unsigned int\*)0x40022014=0x2FFF800
  - f) set \*(unsigned int\*)0x40022010=0x0
  - g) set \*(unsigned int\*)0x40022010=0x20
  - h) set \*(unsigned int\*)0x40022010=0x60
  - *i)* set \*(unsigned int\*)0x40022010=0x10
  - *j)* set \*(unsigned int\*)0x2FFFF800=0x00FF5AA5

以上操作执行完成,即可完成对 CF5010 的 FPEC 解除读写保护, 以后便可直接使用 GDB 或者 Eclipse 对其进行开发工作。

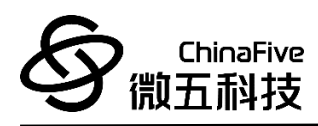

# 3 Eclipse 开发环境

CF5010 使用 Eclipse 集成开发环境进行开发。详细使用教程可参考《CF5010 集成开发环境&升级工具\_REV1.0》的开发工具 Eclipse 章节。

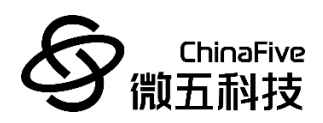

## 4 JTAG

CF5010 支持 JTAG4 线调试接口。开发板上 J4 接口与芯片端 JTAG 接口直接连通。调试时可以使用如下图调试工具连接 IDE 及芯片,从 而进行仿真调试及程序下载。

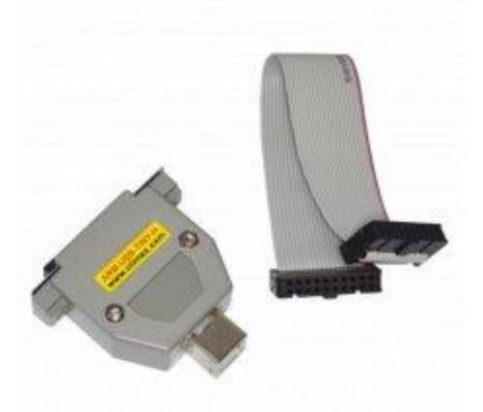

#### 图 2 调试工具

- 接口电路为: TMS、 TCK、 TDI、 TDO,分别为模式选择、时钟、数据输入和数据输出线。
- 调试建议 OpenOCD 配合 GDB 使用
- 硬件建议使用 Olimex 生产的 ARM-USB-TINY-H 天猫采购地址:

https://detail.tmall.com/item.htm?id=535944150177&spm=a1z09.81 49145.w4023-14306215779.22.2c6a61f4p6peur

官方采购地址:

https://www.olimex.com/Products/ARM/JTAG/ARM-USB-TINY-H/

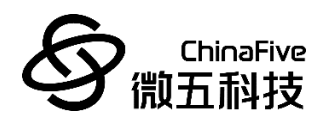

JTAG 和开发板的连线线序如下:

图 3 JTAG 线序 1

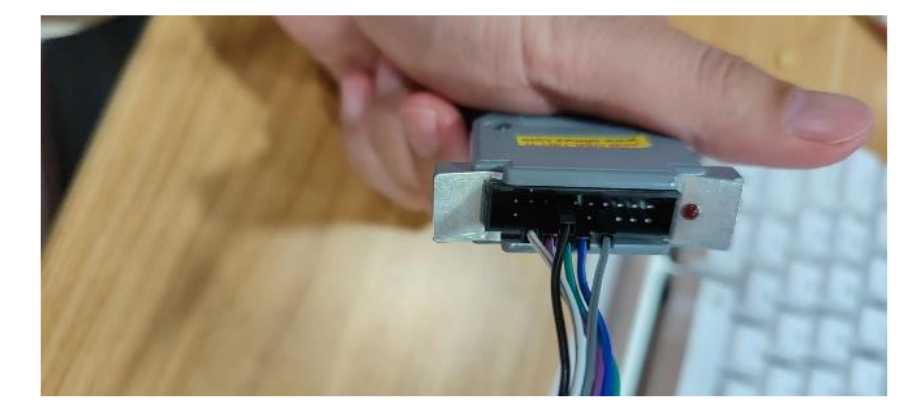

图 4 JTAG 线序 2

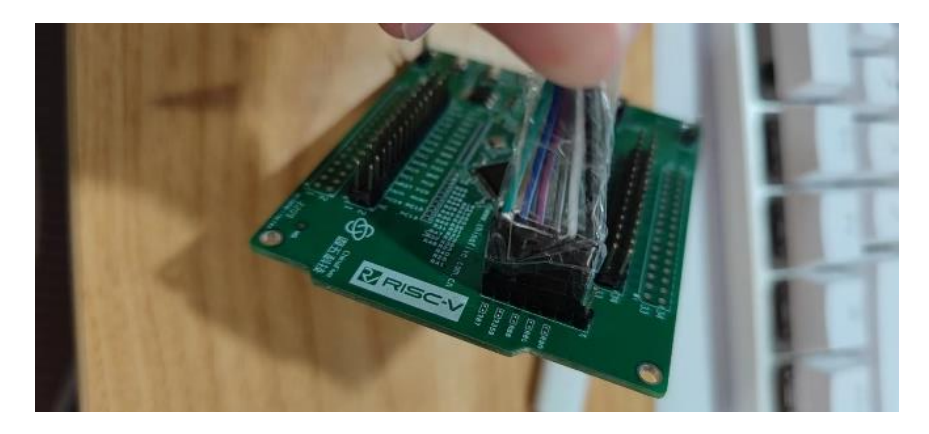

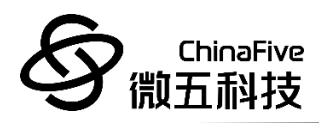

## 5 USART 更新相关

CF5010 开发板共有 USART1、USART2、USART3 和 UART4,4组 串口。其中在默认 SDK 中使用 UART4 作为调试串口,USART1 作为 ISP 更新串口使用。

关于 USART 以及 ISP 更新额详细操作,请参考《CF5010 集成开发 环境&升级工具\_REV1.0》的软件升级工具章节。

ChinaFive 微五科技

## 6 IO 复用

CF5010 使用 LQFP64 封装,总共有 64 个引脚。为了优化 64 脚 封装的外设数目,可以把一些复用功能重新映射到其他引脚上。设置 复用重映射和调试 I/O 配置寄存器(AFIO\_MAPR)实现引脚的重新 映射。这时,复用功能不再映射到它们的原始分配上。

对于开发板上引脚的详细分布,请参考《CF5010 开发板\_REV1.0》的排母接口章节。

#### 6.1 CAN 复用功能重映射

CAN 信号可以被映射到端口 A、端口 B 或端口 D 上,如下表 所示。

| 复用功能   | CAN_REMAP[1:0]=00 | CAN_REMAP[1:0]=10 | CAN_REMAP[1:0]=11 |
|--------|-------------------|-------------------|-------------------|
| CAN_RX | PA11              | PB8               | PD0               |
| CAN_TX | PA12              | PB9               | PD1               |

#### 表 1 CAN 复用功能重映射

6.2 把 OSC\_IN/OSC\_OUT 引脚作为 GPIO 端口 PD0/PD1

外部振荡器引脚 OSC\_IN/OSC\_OUT 可以用做 GPIO 的 PD0/PD1,通过设置复用重映射和调试 I/O 配置寄存器(AFIO\_MAPR)

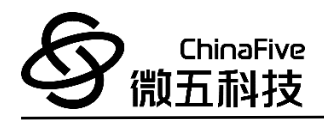

#### 实现。

注:外部中断/事件功能没有被重映射。

### 6.3 定时器复用功能重映射

参见复用重映射和调试 I/O 配置寄存器(AFIO\_MAPR)。

#### 表 2 TIM3 复用功能重映像

| 复用功能     | TIM3_REMAP[1:0]=00<br>(没有重映像) | TIM3_REMAP[1:0]=10<br>(部分重映像) | TIM3_REMAP[1:0]=11<br>(完全重映像) |
|----------|-------------------------------|-------------------------------|-------------------------------|
| TIM3_CH1 | PA6                           | PB4                           | PC6                           |
| TIM3_CH2 | PA7                           | PB5                           | PC7                           |
| TIM3_CH3 | PBO                           | PBO                           | PC8                           |
| TIM3_CH4 | PB1                           | PB1                           | PC9                           |

表 3 TIM2 复用功能重映像

|              | TIM2_REMAP[1:0] | TIM2_REMAP[1:0] | TIM2_REMAP[1:0] | TIM2_REMAP[1:0] |
|--------------|-----------------|-----------------|-----------------|-----------------|
| 复用功能         | =00             | =01             | =10             | =11             |
|              | (没有重映像)         | (部分重映像)         | (部分重映像)         | (完全重映像)         |
| TIM2_CH1_ETR | PAO             | PA15            | PAO             | PA15            |
| TIM2_CH2     | PA1             | PB3             | PA1             | PB3             |
| TIM2_CH3     | PA2             | PA2             | PB10            | PB10            |
| TIM2_CH4     | PA3             | PA3             | PB11            | PB11            |

注: TIM2\_CH1 和 TIM2\_ETR 共用一个引脚,但不能同时使用(因此在此使用标记: TIM2\_CH1\_ETR)。

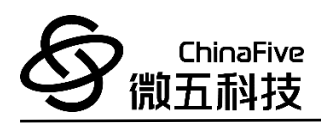

### 6.4 USART 复用功能重映射

参见复用重映射和调试 I/O 配置寄存器(AFIO\_MAPR)。

#### 表 4 USART3 复用功能重映像

| 有田市能       | $USART3_REMAP[1:0] = 00$ | $USART3_REMAP[1:0] = 01$ |
|------------|--------------------------|--------------------------|
| 反用功肥       | (没有重映像)                  | (部分重映像)                  |
| USART3_TX  | PB10                     | PC10                     |
| USART3_RX  | PB11                     | PC11                     |
| USART3_CK  | PB12                     | PC12                     |
| USART3_CTS | PB13                     | PC13                     |
| USART3_RTS | PB14                     | PC14                     |

#### 表 5 USART1 复用功能重映像

| 复用功能      | USART1_REMAP = 0 | USART1_REMAP = 1<br>(部分重映像) |
|-----------|------------------|-----------------------------|
| USART1_TX | PA9              | PB6                         |
| USART1_RX | PA10             | PB7                         |

### 6.5 L·C1 复用功能重映射

参见复用重映射和调试 I/O 配置寄存器(AFIO\_MAPR)。

#### 表 6 I2C1 重映像

| 复用功能     | $I2C1_REMAP = 0$ | $I2C1_REMAP = 0$ |
|----------|------------------|------------------|
| I2C1_SCL | PB6              | PB8              |
| I2C1_SDA | PB7              | PB9              |

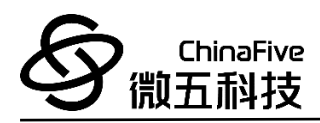

### 6.6 SPI1 复用功能重映射

参见复用重映射和调试 I/O 配置寄存器(AFIO\_MAPR)。

| 复用功能      | SPI1_REMAP = 0 | SPI1_REMAP = 1 |
|-----------|----------------|----------------|
| SPI1_NSS  | PA4            | PA15           |
| SPI1_SCK  | PA5            | PB3            |
| SPI1_MISO | PA6            | PB4            |
| SPI1_MOSI | PA7            | PB5            |

### 表 7 SPI1 重映像

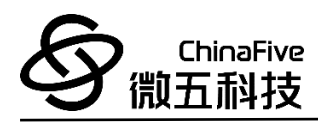

# 7 参考文档

- 1. 《CF5010 Spec LQFP64 rev1107》
- 2. 《cf5010 core board rev1\_0 202112》
- 3. 《CF5010集成开发环境&升级工具\_REV1.0》
- 4. 《CF5010 Data sheet》
- 5. 《CF5010 low lever lib》